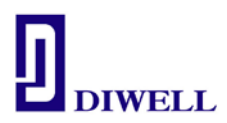

# 사용 설명서 (SONIX SN8F27E00 Series)

## Version 1.1

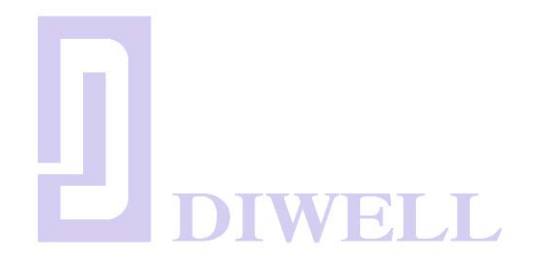

•회사명 : DIWELL electronics Co., ltd •전 화 : 070-8235-0820 •F A X : 031-429-0821 •E-Mail : <u>expoeb2@diwell.com</u>

SN8F27E00SeriesManual.pdf

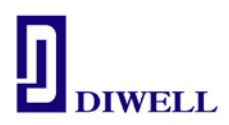

목 차

## 1. 제품 소개

2. SN8F27E00 Series 구성

3. 설치방법

## 4. Tutorial 4-1. 프로그램 소스 작성 및 컴파일

4-2. ISP 를 통한 다운로드

4-3. ISP pin description

## 5. 보드 회로도

- 5-1. SN8F27E62
- 5-2. SN8F27E64

### 5-3. SN8F27E93

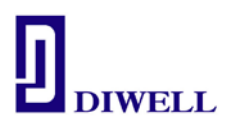

#### 1. 제품 소개

- 1-1. ㈜디웰전자의 SN8F267E00 Series Test Board 는 유사 RISC 아키텍쳐 방식의 8 비트 마이크로 컨트롤러(MCU)인 SONIX 社의 MCU를 탑재하고 있습니다.
- 1-2. 본 제품은 처음 MCU를 다루는 엔지니어 또는 학생의 프로젝트 진행 중 8 비트 MCU
   구현이 필요한 경우에 쉽게 사용할 수 있습니다.
- 1-3. SN8F27E00 Series TestBoard 는 Sonix 社의 최신 반도체 기술이 적용된 Flash Rom type 의 SN8F27E00 Series 를 탑재하고 있으며, 본 제품과 같이 구매하신 ISP 를 사용하여 프로그램을 손쉽게 디버깅할 수 있습니다. MCU 를 사용하는데 필요한 소프트웨어는 C Studio로 <u>http://www.diwell.com</u> → Support → C Studio에서 무료로 다운로드 하여 사용할 수 있습니다. 사용자는 C Studio 컴파일러를 사용하고 ISP 를 USB 케이블로 연결하여 프로그램 소스 컴파일, 다운로드, 디버깅 등의 모든 과정을 쉽고 간편하게 수행할 수 있습니다. ※단, 기존 C studio 사용자가 SN8F27E93 을 사용시 반드시 최신 C studio 로 새로 설치를 하셔야 합니다.

SN8F27E00 Series TestBoard 는 모든 MCU 포트가 별도의 핀 헤더로 확장돼 있어 MCU사용을 위한 변환기판 구매 및 별도의 Artwork 작업을 하실 필요가 없습니다.

- 1-4. 홈페이지의 C Code 는 SN8F27E65 칩에 맞게 코딩 돼 있습니다. 코드를 다운 받으신
   후 각 소스 별 Header 파일/ 포트 설정만 각 spec 을 참고하여 바꿔 주시면 됩니다.
  - পী) #include <SN8F27E65.H> → #include <SN8F27E62.H> #include <SN8F27E65.H> → #include <SN8F27E64.H> #include <SN8F27E65.H> → #include <SN8F27E93.H>
- 1-5. 보드 외형

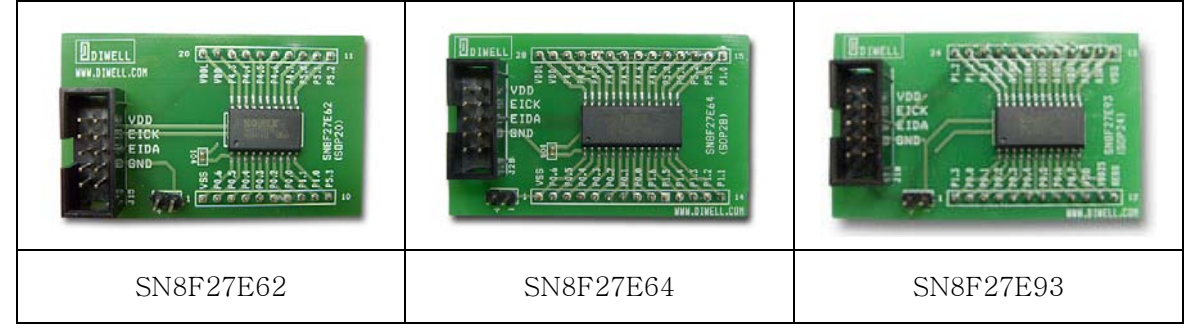

#### < Fig 1.1. SN8F27E00 Series Test Board>

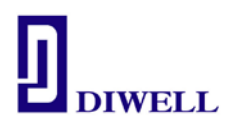

#### 2. SN8F27E00 Series 구성

2-1. SN8F27E00 Series Test Board 는 Fig 2.1. 과 같은 SN8F27E00 보드, 프로그램 다운로드를 위한 ISP / USB cable 로 구성되어 있습니다.

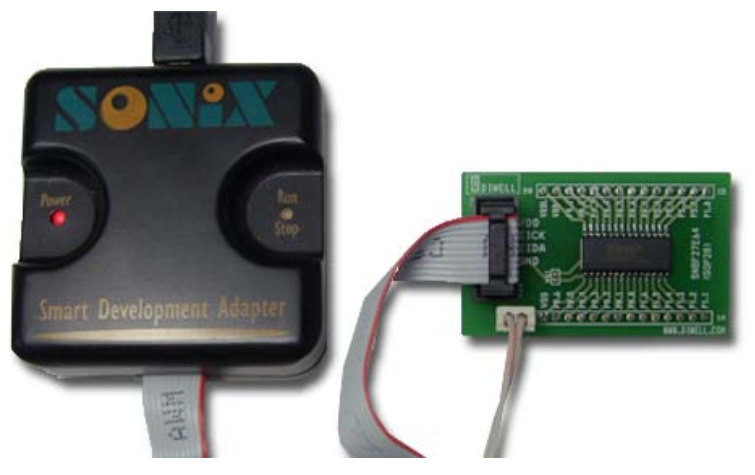

< Fig 2.1. SN8F27E00 Series Test Board + ISP >

| 2-2. 다음은 SN8F27E62/64/93 ≤<br>2-2-1. Pin map | 위 pin m | ap/ Featu | ires sele | ction table 입니다. |
|----------------------------------------------|---------|-----------|-----------|------------------|
| VSS<br>XIN/P0.6                              | 1<br>2  | U         | 20<br>19  | VDDL<br>VDD      |
| XOUT/P0.5                                    | 3       |           | 18        | P4.3/AIN3        |
| RST/P0.4                                     | 4       |           | 17        | P4.4/AIN4        |
| P0.3/UTX/T1                                  | 5       |           | 16        | P4.5/AIN5        |
| P0.2/URX/TC2                                 | 6       |           | 15        | P4.6/AIN6        |
| P0.0/INT0/TC0                                | 7       |           | 14        | P4.7/AIN7        |
| P1.1/EIDA                                    | 8       |           | 13        | P5.0/AIN8        |
| P1.0/EICK                                    | 9       |           | 12        | P5.1/AIN9/PWM0   |
| P5.3/AIN11/PWM2                              | 10      |           | 11        | P5.2/AIN10/PWM1  |

Fig 2.2. SN8F27E62(SOP20)

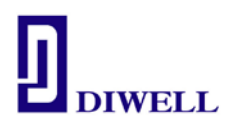

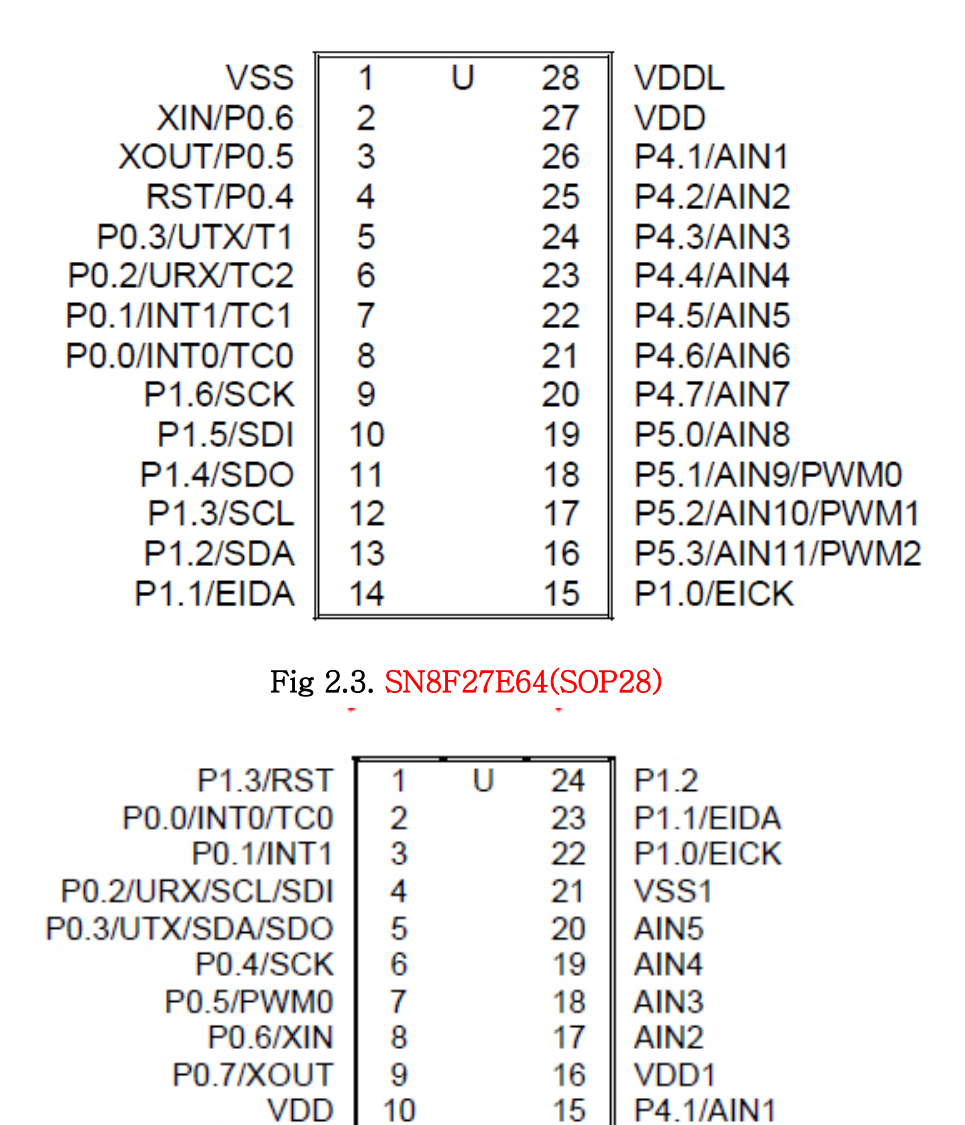

Fig 2.4. SN8F27E93(SOP24)

14

13

P4.0/AIN0

VSS

11

12

VDD25

REGO

| 2 - 2 - 2. | Features | Selection | Table |
|------------|----------|-----------|-------|
|------------|----------|-----------|-------|

| CHIP      | ROM                  | RAM | Timer               | I/O | PWM  | ADC                        | SIO | UART | MSP | Ext.INT | Operating<br>Voltage |
|-----------|----------------------|-----|---------------------|-----|------|----------------------------|-----|------|-----|---------|----------------------|
| SN8F27E62 | 6K*16                | 512 | 8-bit*4<br>16-bit*1 | 17  | 3-ch | 10bit<br>9-ch              | -   | 0    | -   | 1       | 1.8V~5.5V            |
| SN8F27E64 | 6K*16                | 512 | 8-bit*4<br>16-bit*1 | 25  | 3-ch | 10bit<br>11-ch             | 0   | 0    | 0   | 2       | 1.8V~5.5V            |
| SN8F27E93 | <mark>16K</mark> *16 | 1K  | 8-bit*2<br>16-bit*1 | 14  | 1-ch | <mark>12bit</mark><br>6-ch | 0   | 0    | 0   | 2       | 2.3V~5.5V            |

SN8F27E00SeriesManual.pdf

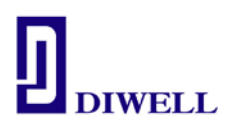

#### 3. 설치 방법

ISP 는 USB HID Class Driver 와 Plug & Play 지원으로 따로 사용자가 드라이버를 다운받아 설치하실 필요가 없습니다.

전원 연결 순서가 중요하오니 반드시 다음 순서를 지켜주십시오.

- 1. C studio 실행
- 프로젝트 열기를 수행하여 원하는 프로젝트 파일을 불러옵니다.
   or 본 사용 설명서의 4. Tutorial 을 참고하여 원하는 프로젝트를 생성합니다.
- 3. **ISP** 와 컴퓨터 USB 를 연결하여 **ISP** 의 **Power LED(RED) 확인** (제어판의 장치관리자에 휴먼인터페이스(Sonix)로 장치 인식 여부 확인)
- 4. SN8F27E00 **테스트 보드에 전원 공급**(순서중요) Run/Stop LED 확인
- 5. ISP 의 Run/Stop 의 녹색/ 주황은 바뀔 수 있습니다.
- 6. C studio 의 메뉴바 -> Build -> Rebuild Project(Shift+F7) 을 한번 수행해 주신 후
- 7. C studio 의 메뉴바 -> Debug -> Begin Debug(F5) 를 실행하시면 다운로드가 됩니다.

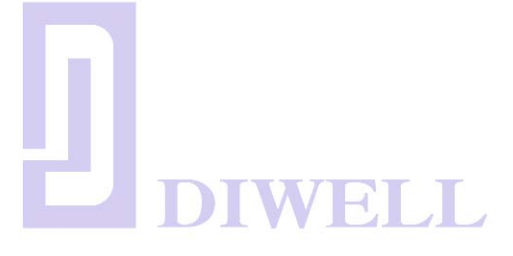

#### 4. TUTORIAL

지금까지 ㈜디웰전자 에서 제공하는 SN8F27E00 Series Test Board 구성과 간단한 사용에 대해서 기술하였지만 처음 하드웨어를 접하는 사용자는 쉽게 이해 할 수 없을 수도 있습니다. 따라서 Tutorial 에서는 간단한 예제들을 통해서 프로그램 컴파일, 다운로드, 디버깅 관련의 과정을 살펴 보도록 하겠습니다.

#### 4-1. 프로그램 소스 작성 및 컴파일

프로그램 작성에 앞서서 개발 환경을 갖추어야 할 것입니다. PC 상에서 설치 해야 할 프로그램에 대해 설명하겠습니다.

#### 4-1-1. 개발 프로그램 다운로드(C Studio)

<u>http://www.diwell.com</u> → Support → C studio 항목의 C Studio를 다운로드 후에 압축을 해제 한 후 인스톨 파일을 실행하여 설치합니다.

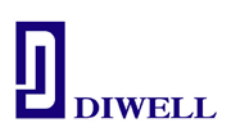

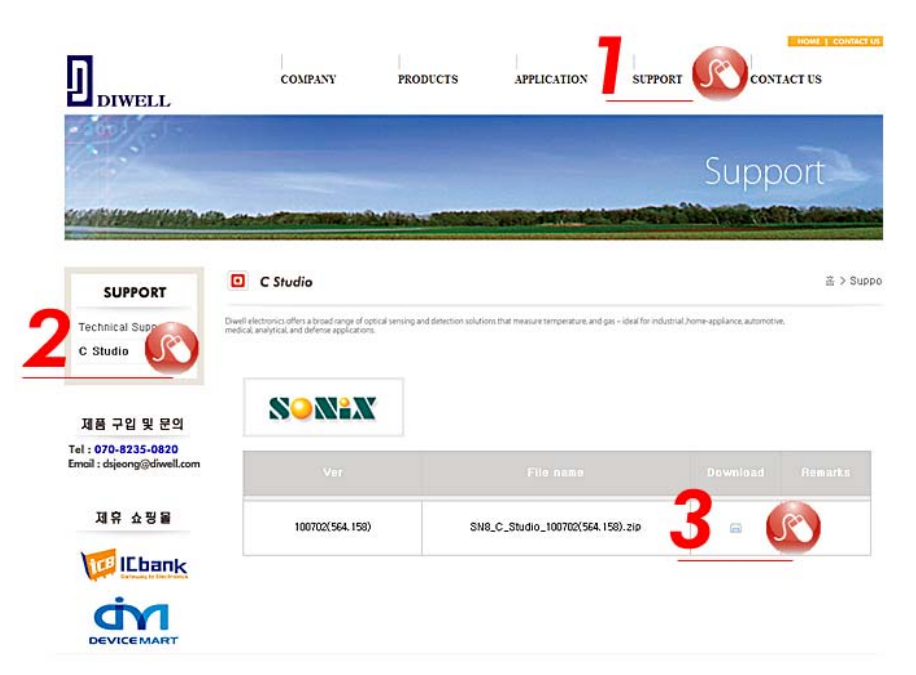

Fig 4.1. C studio download

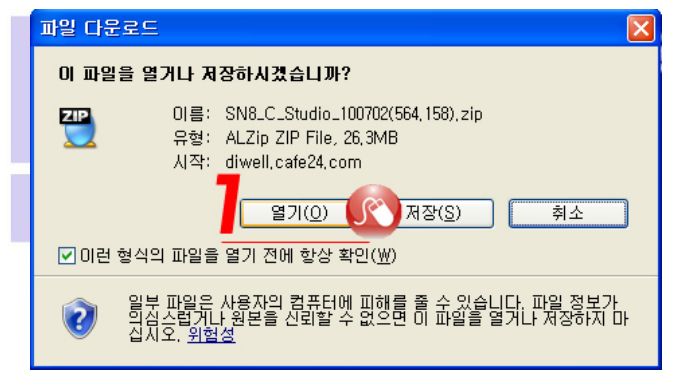

Fig 4.2. download a file

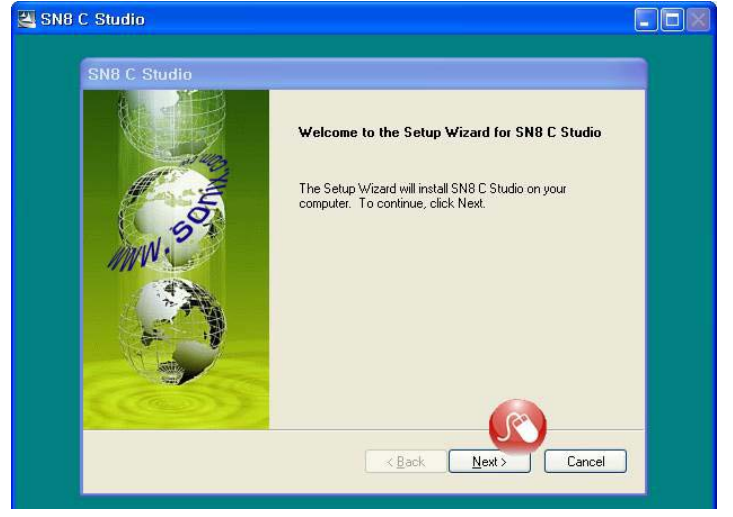

#### Fig 4.3. Setup C studio

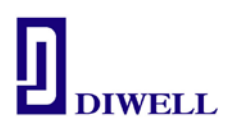

**4-1-2.** C Studio 실행

| 모든 프로그램(만) | 🜔 🛅 SN8 C Studio_100702(564, 158) 🔸 | 靈 | SN8 C Studio      |  |
|------------|-------------------------------------|---|-------------------|--|
| 🯄 시작       | -                                   | Ø | Support Chip List |  |
|            |                                     | - |                   |  |

Fig 4.4. Click SN8 C Studio

| 1 SNB C Studio                 |                                        |  |
|--------------------------------|----------------------------------------|--|
| Elle Edit View Project Build D | ebug Tools Window Help                 |  |
|                                | BBBBBBBBBBBBBBBBBBBBBBBBBBBBBBBBBBBBBB |  |
|                                | Sons Integrated Development System     |  |
|                                | Fig 4.5. C Studio 실행 모습                |  |
|                                | DIWELL                                 |  |

#### 4-1-3. 새 프로젝트/ 워크스페이스 생성

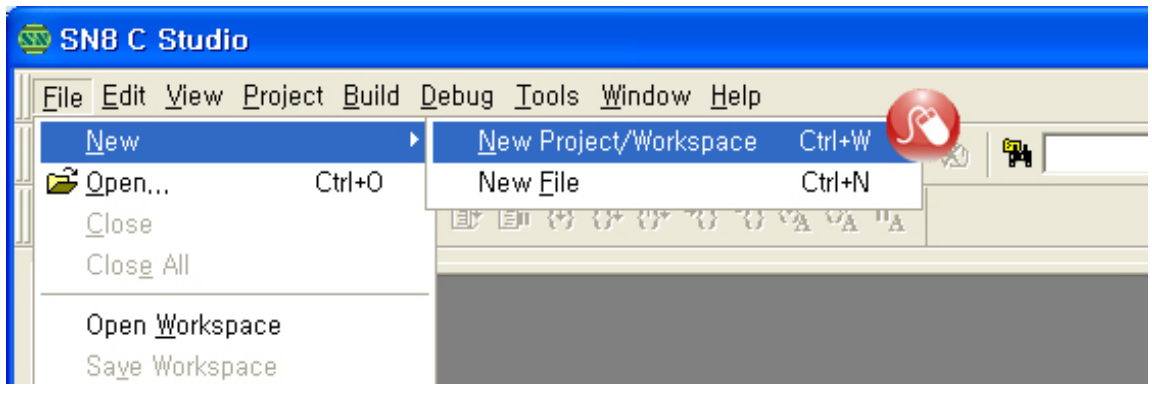

Fig 4.6. File  $\rightarrow$  New  $\rightarrow$  New Project/Workspace

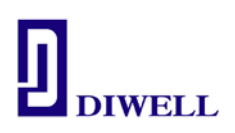

Workspace 가 저장될 폴더를 미리 생성 시킨 후 만든 폴더의 Location 을 지정한다.

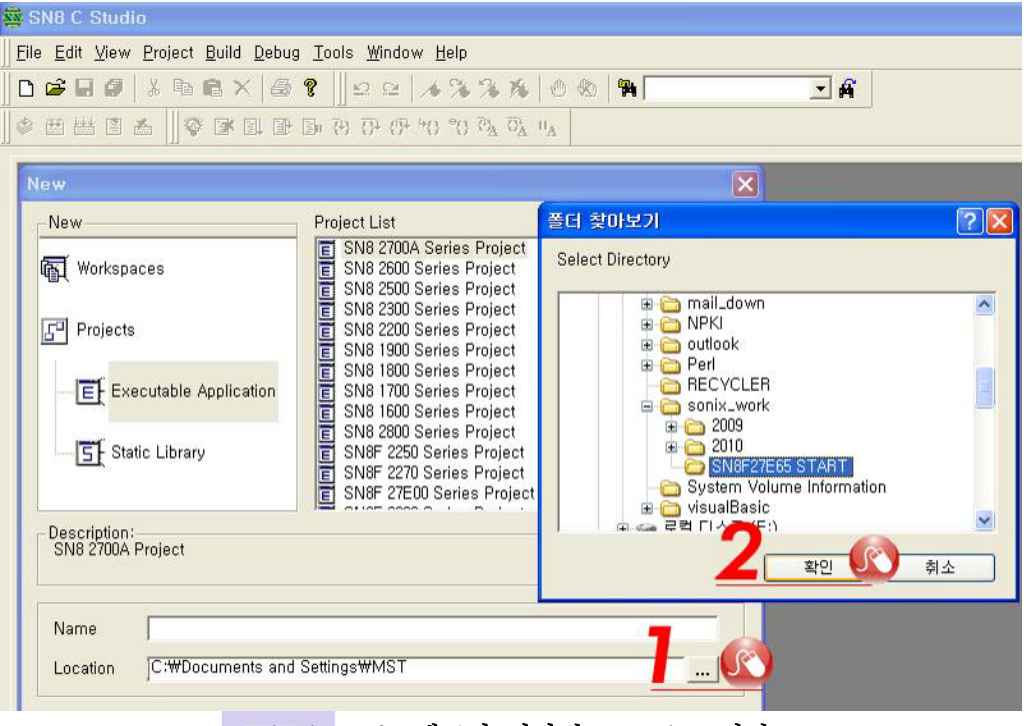

Fig 4.7. 프로젝트가 저장될 Location 지정

Name 작성 후 SN8F 27E00 Series Project 를 선택합니다.

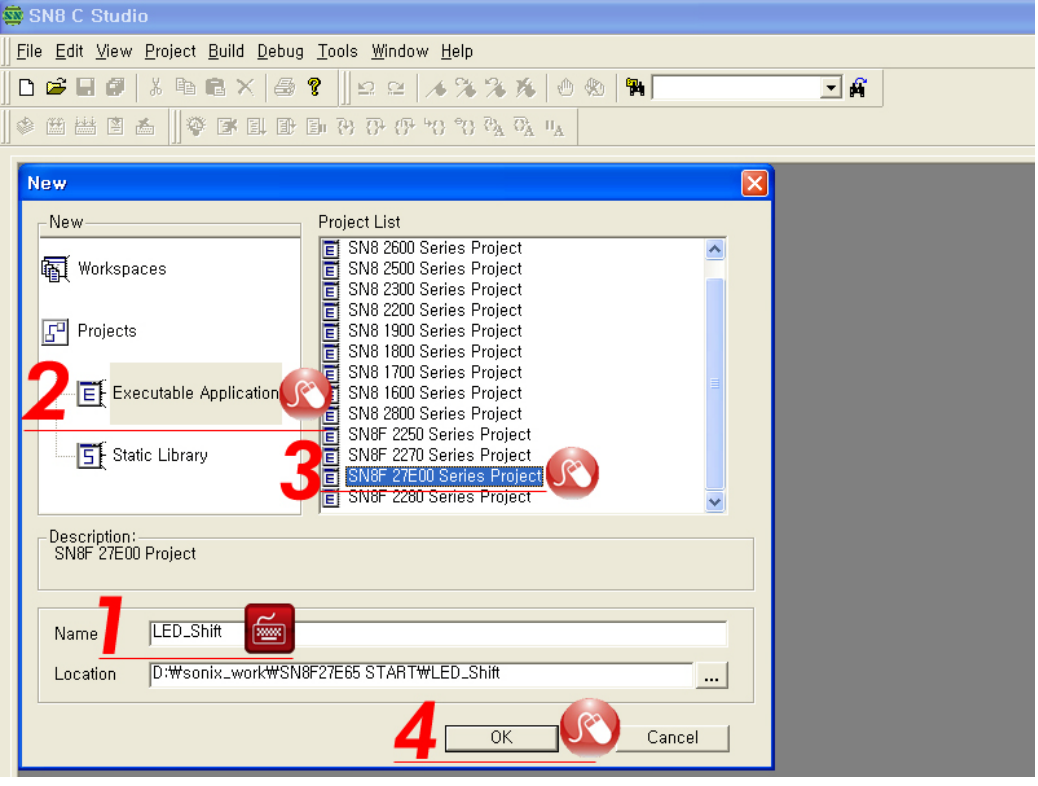

Fig 4.8. Project Description

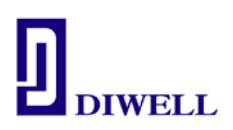

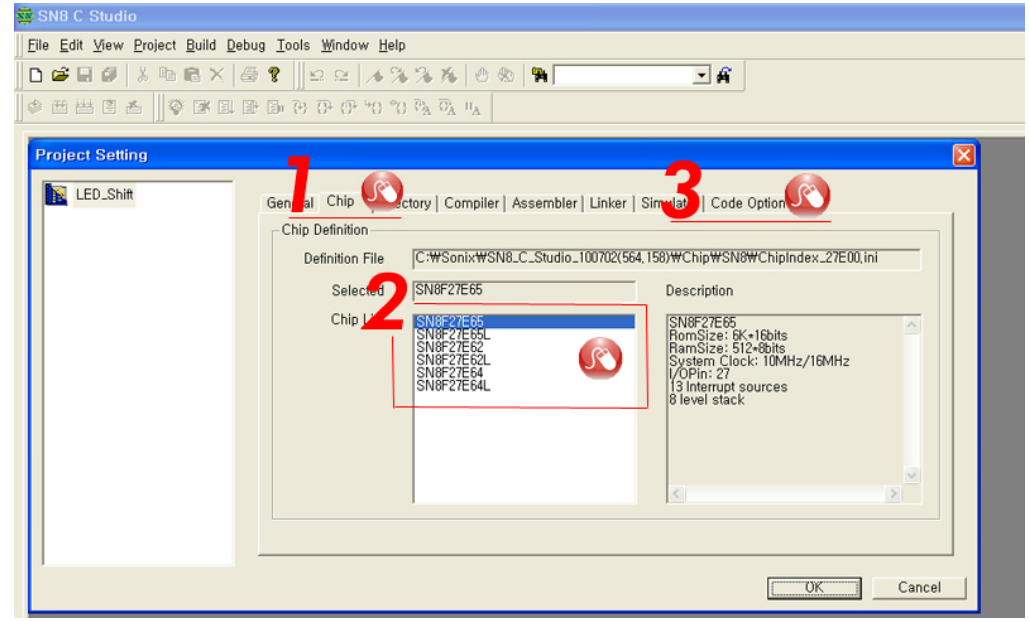

Chip → MCU 를 선택 후 Code Option 으로 넘어갑니다.

Fig 4.9. Chip Definition

코드옵션 Watch\_Dog = Disable , High\_Clk : IHRC\_16M 로 설정하십시오 크리스탈을 보드에 별도로 추가하실 경우 High\_Clk 설정을 바꿔 주시면 됩니다.

#### ※ SN8F27E62,64 의 LVD 설정법

LVD 항목은 사용할 전압에 따른 설정을 하면 됩니다. LVD\_L: VDD < 1.8V 일 경우 시스템 리셋(Disable LVD24, LVD33) LVD\_M: VDD < 1.8V 일 경우 시스템 리셋(Enabel LVD24, Disable LVD33) VDD > 2.4V 일 경우 LVD24 레지스터 값 : 0 VDD < 2.4V 일 경우 LVD24 레지스터 값 : 1 LVD\_H: VDD < 2.4V 일 경우 시스템 리셋(Enable LVD24, LVD33) VDD > 2.4V 일 경우 LVD24 레지스터 값 : 0 VDD > 2.4V 일 경우 LVD24 레지스터 값 : 0 VDD > 2.4V 일 경우 LVD24 레지스터 값 : 1 VDD > 3.3V 일 경우 LVD33 레지스터 값 : 1

LVD\_MAX : VDD < 3.3V 일 경우 시스템 리셋

| LVD            | LVD Code Option |       |       |  |  |
|----------------|-----------------|-------|-------|--|--|
| (SN8F27E62,64) | LVD_L           | LVD_M | LVD_H |  |  |
| 1.8V Reset     | 가 능             | 가 능   | 가 능   |  |  |
| 2.4V Flag      | -               | 가 능   | -     |  |  |
| 2.4V Reset     | -               | -     | 가 능   |  |  |
| 3.3V Flag      | _               | _     | 가 능   |  |  |

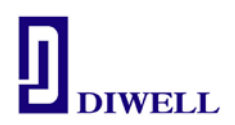

#### \* SN8F27E93 의 LVD 설정법

LVD\_L : VDD < 1.8V 일 경우 시스템 리셋(Disable LVD23,LVD30) LVD\_M : VDD < 1.8V 일 경우 시스템 리셋(Enable LVD23, Disable LVD30) VDD > 2.3V 일 경우 LVD23 레지스터 값 : 0 VDD < 2.3V 일 경우 LVD23 레지스터 값 : 1 LVD\_H : VDD < 2.3V 일 경우 시스템 리셋(Enable LVD23, LVD30) VDD > 2.3V 일 경우 LVD23 레지스터 값 : 0 VDD < 2.3V 일 경우 LVD23 레지스터 값 : 1 VDD > 3.0V 일 경우 LVD30 레지스터 값 : 0 VDD < 3.0V 일 경우 LVD30 레지스터 값 : 1

LVD\_MAX : VDD < 3.0V 일 경우 시스템 리셋

| LVD         |       | LVD Code Option |       |
|-------------|-------|-----------------|-------|
| (SN8F27E93) | LVD_L | LVD_M           | LVD_H |
| 1.8V Reset  | 가 능   | 가 능             | 가 능   |
| 2.3V Flag   | -     | 가 능             | _     |
| 2.3V Reset  | -     | _               | 가 능   |
| 3.0V Flag   | -     | _               | 가 능   |

※ 건전지를 이용한 전원을 사용할 시에 단순히 LVD 레지스터의 상태확인만으로 저전압 체크가 가능합니다.(Easy Low battery detector) 단, 참고용으로 쓰셔야 하며, 정확한 VDD 측정용으로 사용하진 마십시오.

| Code Optio | n Settings<br>E Disable |              |   |
|------------|-------------------------|--------------|---|
| Num        | Option Name             | Option Value |   |
| 1 N        | oise_Filter             | Enable       |   |
| 2 S        | ecurity                 | Enable       |   |
| 3 H        | igh_Fcpu                | Fhose/1      |   |
| 4 H        | igh_Clk                 | IHRC_16M     | - |
| 5 L        | ow_Fcpu                 | Flosc/1      |   |
| 6 V        | /atch_Dog               | Always_On    |   |
| 7 L        | VD                      | LVD_Max      |   |
| 8 R        | eset_Pin                | P04          |   |
| 9 V        | /DT_CLK                 | Flosc/4      |   |
| -          |                         |              |   |

Fig 4.10. Code Option Settings

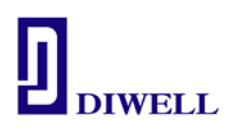

| Code Option  | Content   | Function Description                                                                                                    |
|--------------|-----------|----------------------------------------------------------------------------------------------------|
|              | IHRC_16M  | High speed internal 16MHz RC.<br>XIN/XOUT pins are bi-direction GPIO mode.                                                       |
|              | IHRC_RTC  | High speed internal 16MHz RC.<br>XIN/XOUT pins are connected to external 32768Hz crystal.                                        |
| High_Clk     | RC        | Low cost RC for external high clock oscillator.<br>XIN pin is connected to RC oscillator.<br>XOUT pin is bi-direction GPIO mode. |
|              | 32K X'tal | Low frequency, power saving crystal (e.g. 32.768KHz) for external high clock oscillator.                                         |
|              | 12M X'tal | High speed crystal /resonator (e.g. 12MHz) for external high clock oscillator.                                                   |
|              | 4M X'tal  | Standard crystal /resonator (e.g. 4M) for external high clock oscillator.                                                        |
|              | Fhosc/1   | Normal mode instruction cycle is 1 high speed oscillator clocks.                                                                 |
|              | Fhosc/2   | Normal mode instruction cycle is 2 high speed oscillator clocks.                                                                 |
|              | Fhosc/4   | Normal mode instruction cycle is 4 high speed oscillator clocks.                                                                 |
|              | Fhosc/8   | Normal mode instruction cycle is 8 high speed oscillator clocks.                                                                 |
| Hign_Fcpu    | Fhosc/16  | Normal mode instruction cycle is 16 high speed oscillator clocks.                                                                |
|              | Fhosc/32  | Normal mode instruction cycle is 32 high speed oscillator clocks.                                                                |
|              | Fhosc/64  | Normal mode instruction cycle is 64 high speed oscillator clocks.                                                                |
|              | Fhosc/128 | Normal mode instruction cycle is 128 high speed oscillator clocks.                                                               |
|              | Flosc/1   | Slow mode instruction cycle is 1 low speed oscillator clocks.                                                                    |
|              | Flosc/2   | Slow mode instruction cycle is 2 low speed oscillator clocks.                                                                    |
| Low_Fcpu     | Flosc/4   | Slow mode instruction cycle is 4 low speed oscillator clocks.                                                                    |
|              | Flosc/8   | Slow mode instruction cycle is 8 low speed oscillator clocks.                                                                    |
|              | Enable    | Enable Noise Filter.                                                                                                    |
| Noise_Filter | Disable   | Disable Noise Filter.                                                                                                    |
|              | Flosc/4   | Watchdog timer clock source Flosc/4.                                                                                             |
|              | Flosc/8   | Watchdog timer clock source Flosc/8.                                                                                             |
|              | Flosc/16  | Watchdog timer clock source Flosc/16.                                                                                            |
|              | Flosc/32  | Watchdog timer clock source Flosc/32.                                                                                            |

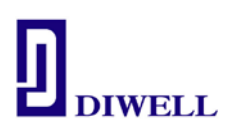

|               | Always_On | Watchdog timer is always on enable even in power down and green mode.                                             |  |  |  |  |  |  |  |  |
|---------------|-----------|----------------------------------------------------------------------------------------------------|--|--|--|--|--|--|--|--|
| Watch_Dog     | Enable    | Enable watchdog timer. Watchdog timer stops in power down mode and green mode.                                    |  |  |  |  |  |  |  |  |
|               | Disable   | Disable Watchdog function.                                                                                        |  |  |  |  |  |  |  |  |
|               | Reset     | Enable External reset pin.                                                                                        |  |  |  |  |  |  |  |  |
| Reset_Pin     | P04       | Enable P0.4.(27E62/64/65)                                                                                         |  |  |  |  |  |  |  |  |
|               | P13       | Enable P1.3.(27E93)                                                                                               |  |  |  |  |  |  |  |  |
| Security      | Enable    | Enable ROM code Security function.                                                                                |  |  |  |  |  |  |  |  |
| Security      | Disable   | Disable ROM code Security function.                                                                               |  |  |  |  |  |  |  |  |
|               | LVD_L     | LVD will reset chip if VDD is below 1.8V                                                                          |  |  |  |  |  |  |  |  |
| LVD           | LVD_M     | LVD will reset chip if VDD is below 1.8V<br>Enable LVD24 bit of PFLAG register for 2.4V low voltage<br>indicator. |  |  |  |  |  |  |  |  |
| (27E62/64/65) | LVD_H     | LVD will reset chip if VDD is below 2.4V<br>Enable LVD33 bit of PFLAG register for 3.3V low voltage<br>indicator. |  |  |  |  |  |  |  |  |
|               | LVD_MAX   | LVD will reset chip if VDD is below 3.3V                                                                          |  |  |  |  |  |  |  |  |
|               | LVD_L     | LVD will reset chip if VDD is below 1.8V                                                                          |  |  |  |  |  |  |  |  |
| LVD           | LVD_M     | LVD will reset chip if VDD is below 1.8V<br>Enable LVD24 bit of PFLAG register for 2.3V low voltage<br>indicator. |  |  |  |  |  |  |  |  |
| (27E93)       | LVD_H     | LVD will reset chip if VDD is below 2.3V<br>Enable LVD33 bit of PFLAG register for 3.0V low voltage<br>indicator. |  |  |  |  |  |  |  |  |
|               | LVD_MAX   | LVD will reset chip if VDD is below 3.0V                                                                          |  |  |  |  |  |  |  |  |

워크스페이스 설정이 끝났으므로 이제 C 파일을 만들면 됩니다.

| 🚭 SN8 C Studio |                                       |                 |               |               |               |             |                               |        |  |
|----------------|---------------------------------------|-----------------|---------------|---------------|---------------|-------------|-------------------------------|--------|--|
|                | <u>File</u> <u>E</u> dit <u>V</u> iew | <u>P</u> roject | <u>B</u> uild | <u>D</u> ebug | <u>T</u> ools | <u>W</u> ii | ndow <u>H</u> elp             |        |  |
| ĪĪ             | <u>N</u> ew                           |                 |               |               |               | ÷           | <u>N</u> ew Project/Workspace | Ctrl+₩ |  |
| #              | ൙ <u>O</u> pen                        |                 |               |               | Ctrl+0        |             | New <u>F</u> ile              | Ctrl+N |  |
|                | <u>C</u> lose                         |                 |               |               |               | L           | 0* 30 3 67 67 nV              |        |  |
| -              | Clos <u>e</u> All                     |                 |               |               |               |             |                               |        |  |
|                | Open <u>W</u> orksp:                  | ace             |               |               |               |             |                               |        |  |
|                |                                       |                 |               |               |               |             |                               |        |  |

Fig 4.11. New File

**<sup>4-1-4.</sup>** C 파일 생성

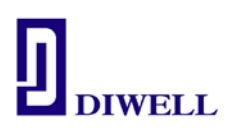

File List 항목의 C Source File 클릭 소스

4-1-5. 간단한 예제 실습 : LED shift 프로그램 컴파일

<u>http://www.diwell.com</u> → Support → Technical Support 항목에서 예제 파일을 다운받아 컴파일을 해보겠습니다. 파일을 다운받은 후 원하는 폴더에 압축해제 후 C Studio 를 통해 워크스페이스를 여십시오. Open 이 아닌 Open Workspace 를 클릭하세요.

| 👼 SN8 C Studio                                                                                                    | Open Workspace                 |                                          |                                       | ? 🗙      |                      |  |
|----------------------------------------------------------------------------------------------------|--------------------------------|------------------------------------------|---------------------------------------|----------|----------------------|--|
| File       Edit       View       Project       Build       Debug       Tools       Win         New       Image: Straight of the straight of the straight of t | <u>Tools W</u> indov<br>Ctrl+O | 찾는 위치(!):<br>础 Obj<br>■ LED_Shift,wsp    | Contraction LED_Shift                 | ▼ ← È    | ← È <sup>*</sup>     |  |
| Open Workspace                                                                                                    |                                | 파일 이름( <u>N</u> ):<br>파일 형식( <u>T</u> ): | LED_Shift, wsp<br>Workspaces (*, wsp) | <b>_</b> | 열기( <u>0</u> )<br>취소 |  |

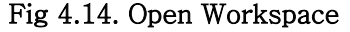

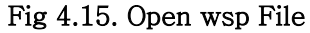

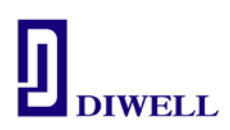

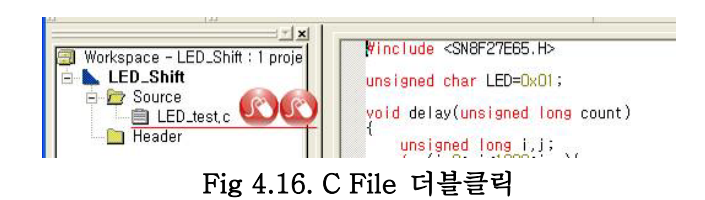

메뉴바의 Build → Build Project 선택 또는 키보드 F7 을 누르면 컴파일이 시작됩니다. 컴파일이 완료되면 Fig 4.17. 의 하단부에 코드 사이즈와 램 사용 여부를 알 수 있습니다.

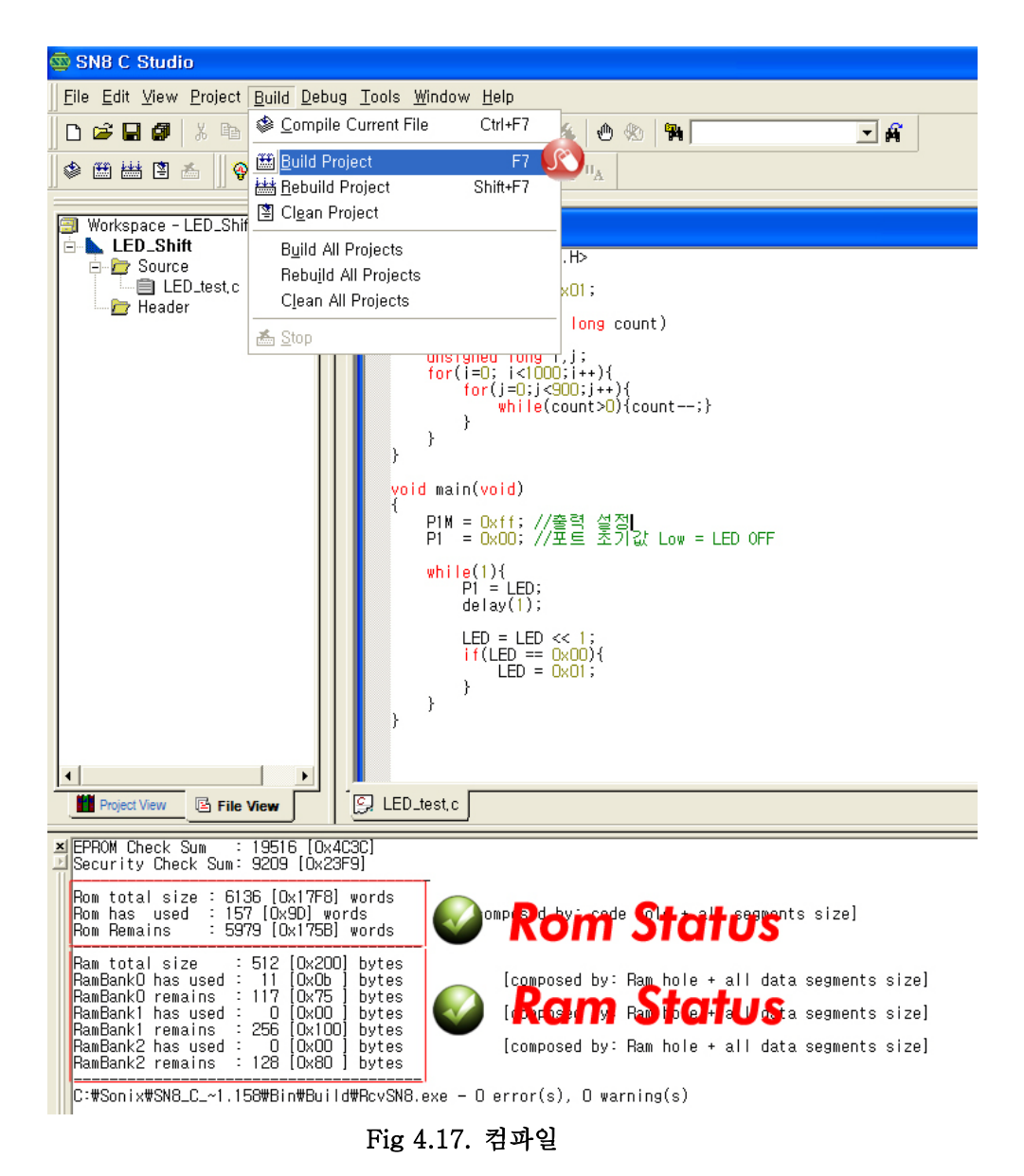

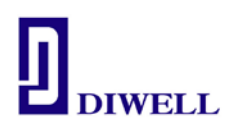

#### 4-2. ISP 를 통한 다운로드

Fig 3.1. 의 그림과 같이 본 SN8F27E00 Series Test Board 와 ISP가 정상 연결이 되면ISP 의 Run/Stop 의 LED 에 주황색(or 녹색)이 켜집니다.※ Run/Stop LED 색은 바뀔 수 있습니다.

#### 4-2-1. Running & Debugging

메뉴바 → Debug → Begin Debug 또는 키보드 F5 를 누르시면 ISP 를 통해 다운로드/ 디버깅 윈도우로 바뀝니다.

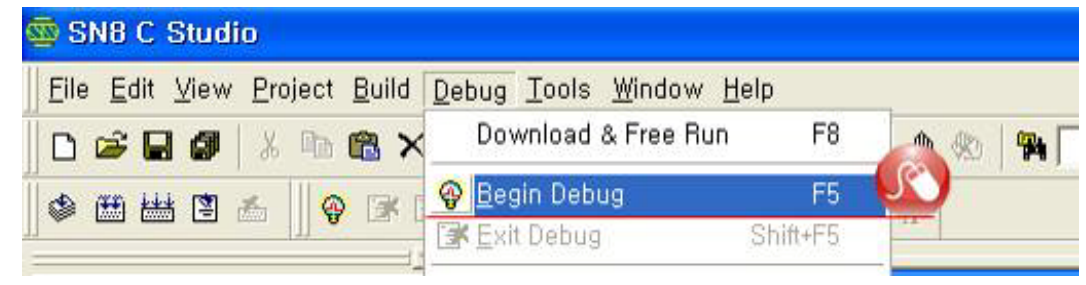

Fig 4.18. ISP Download & Run

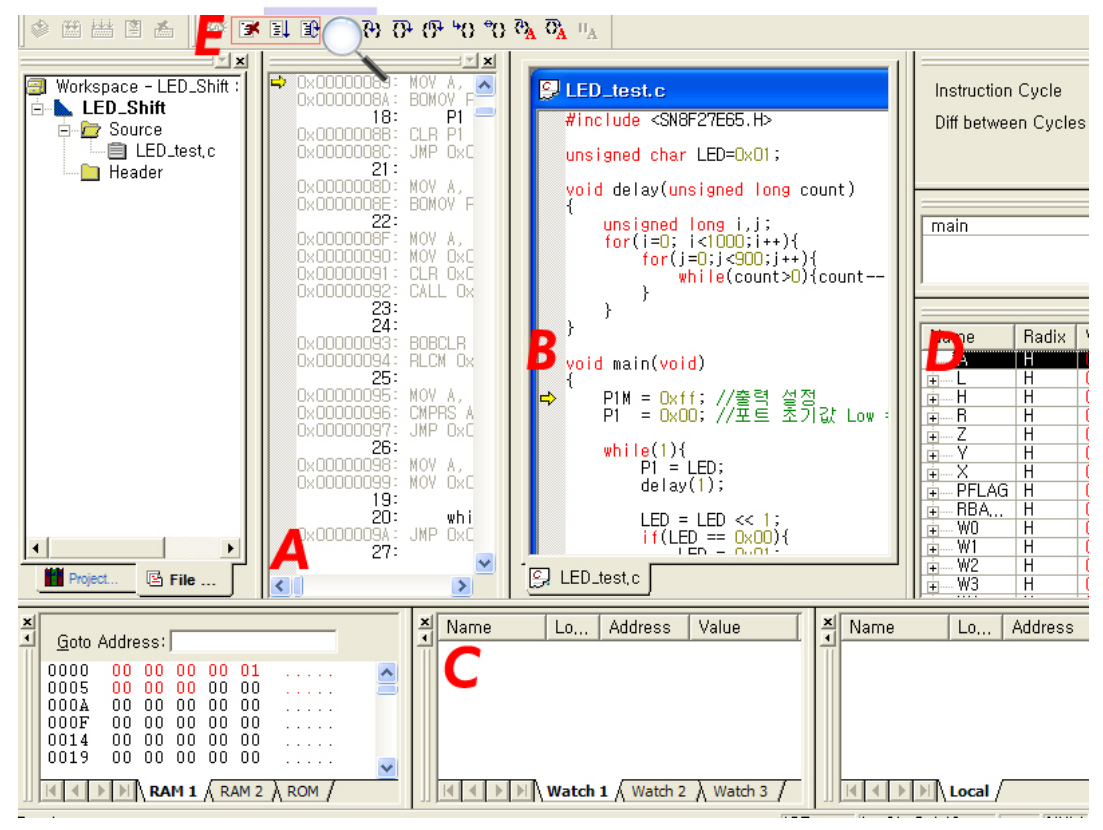

#### Fig 4.19. Debugging Mode

- A: 소스 코드의 동작 상태를 어셈블리어로 확인 가능합니다.
- B: C 언어로 코딩 했던 소스 내용이 보여집니다. 현재 화면에서는 편집이 불가능합니다.

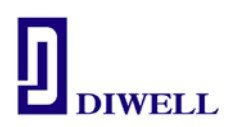

편집을 위해선 Shift+F5를 누르시면 다시 편집 모드로 넘어가게 됩니다.

Break point 설정이 가능합니다. break 지점을 더블클릭 하시거나 우클릭하여 설정합니다.
C: 전역변수의 값을 확인 가능합니다. 값을 확인하고자 하는 변수를 블록지정 한 후
우클릭 하여 Watch 창에 추가합니다. 지역변수는 확인이 불가능 하니 변수 값을 확인
하시려면 전역변수로 변환 후 확인 하시길 바랍니다.

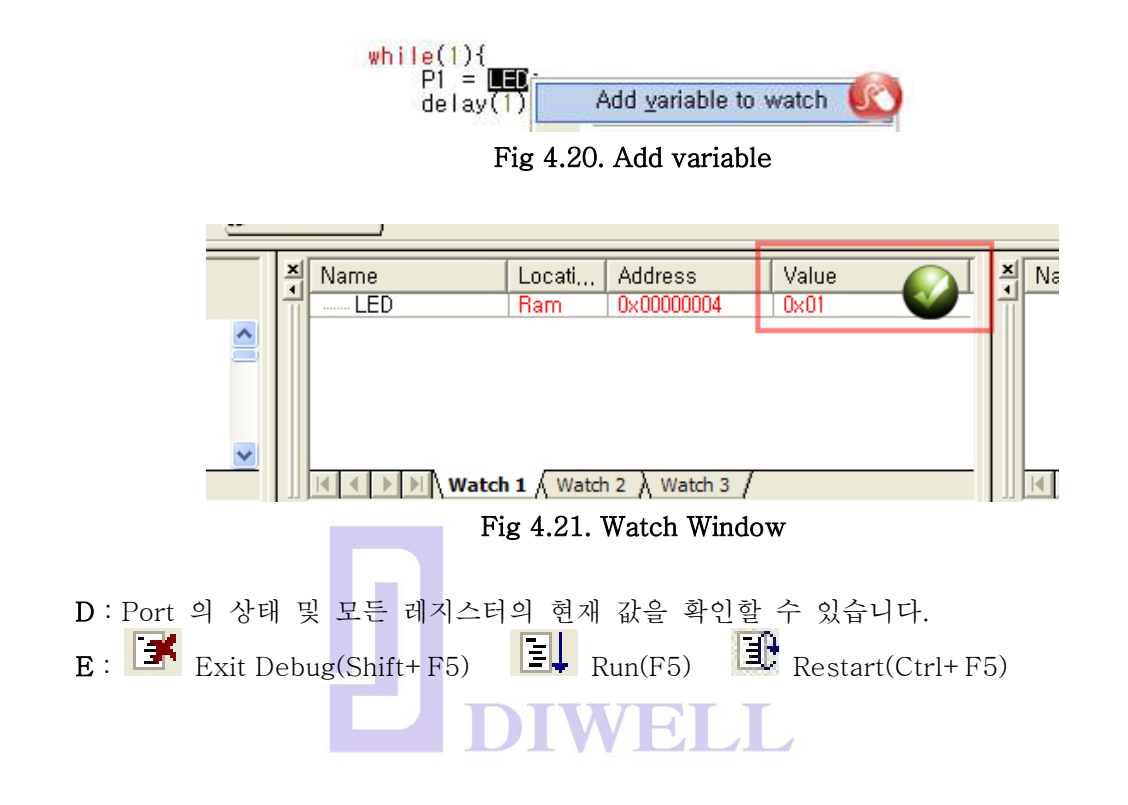

4-2-2. Running 시작/ 일시 정지 & Debugging

Fig 4.19. 화면에서 F5를 누르면 Run 창이 뜨면서 ISP의 Run Stop LED 가 녹색으로 바뀝니다. Starter Kit 의 LED 가 Shift 하기 시작하면 성공입니다. 만약 중지시키고 싶거나 현재의 상태(Resister/ 변수 값)를 확인하고자 하면 키보드 F5를 누르거나 "Stop Run"을 클릭하시면 됩니다.

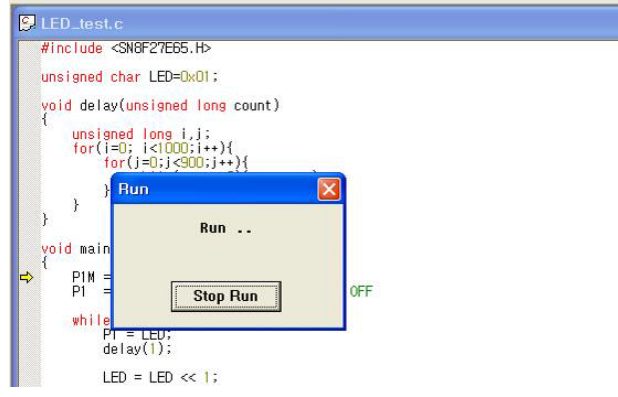

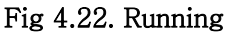

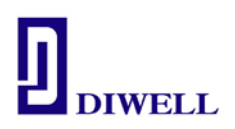

#### 4-3. ISP pin description

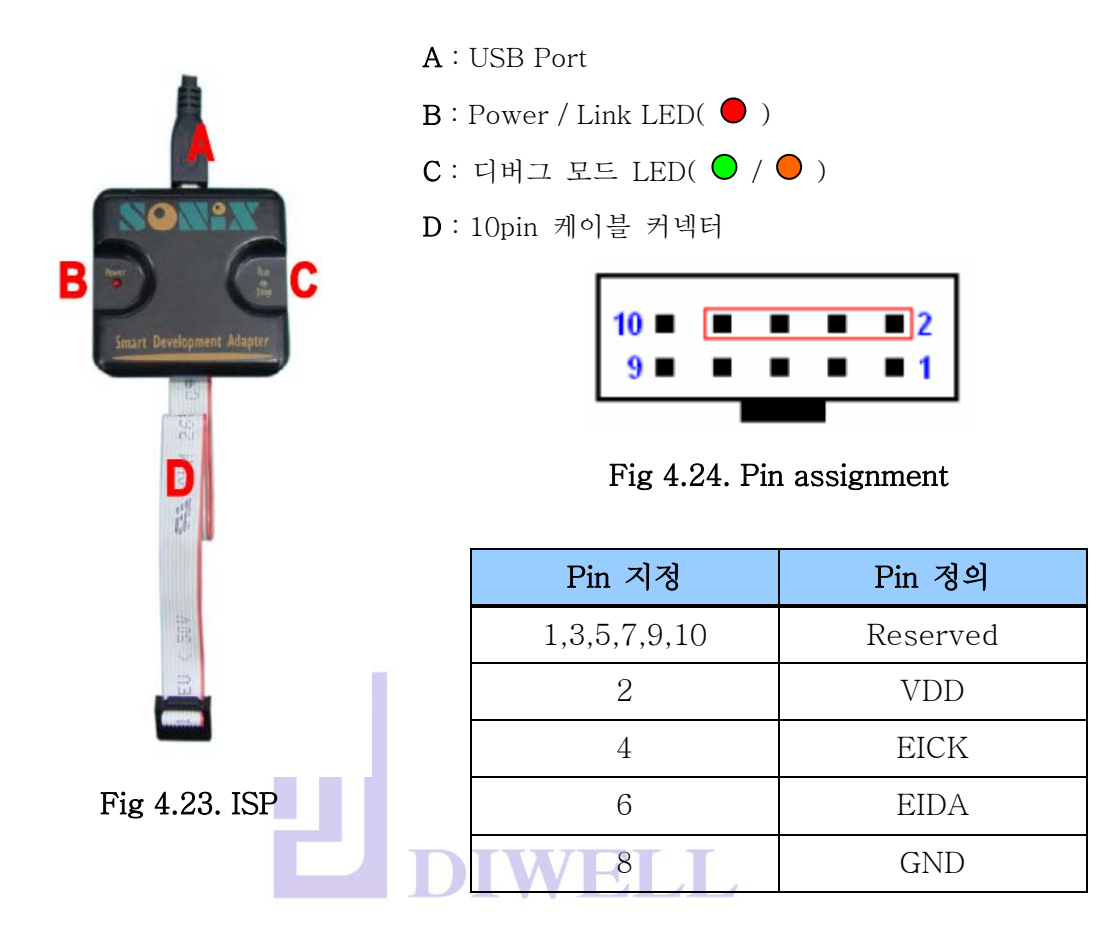

#### Table 4.2. ISP LED status information

| LED 이름    | 정 의                                                                                     | LED |
|-----------|-----------------------------------------------------------------------------------------|-----|
| Power     | USB 연결이 정상일 때                                                                           | •   |
| Run/ Stop | 1. ISP 와 Starter Kit 와의 연결이 정상<br>2. debug 환경을 빠져 나왔을 때<br>3. 컴파일된 SN8 파일이 다운로드 완료 됐을 때 |     |
|           | 1. debug 모드 진입할 때<br>2. SN8 파일 다운로드시                                                    | •   |

#### SN8F27E00SeriesManual.pdf

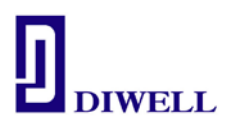

5.보드 회로도

#### 5-1. SN8F27E62

\*\* VDDL(20) 은 반드시 캐패시터(104)를 통하여 그라운드와 연결해주십시오. 테스트보드에는 연결되어 있습니다.

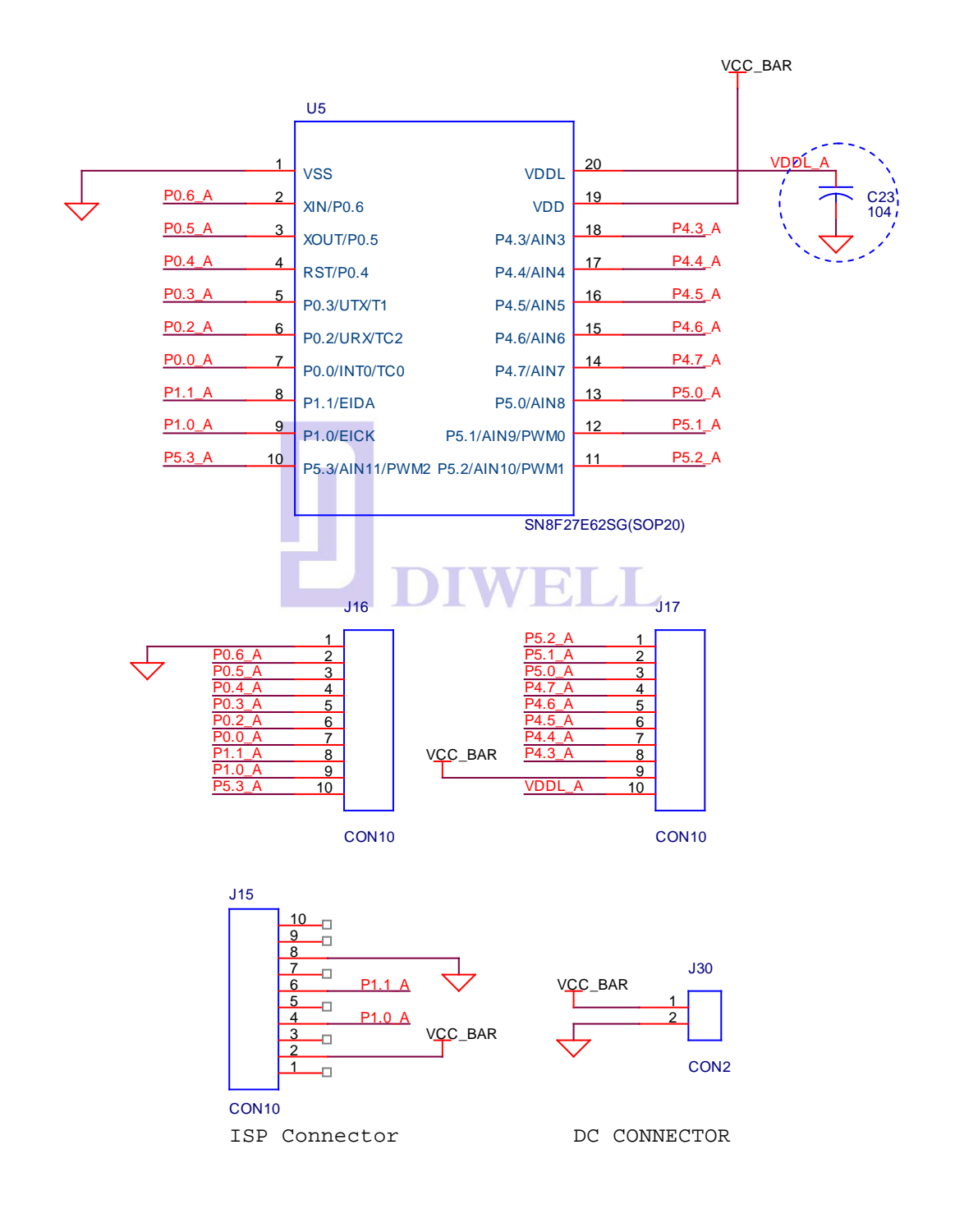

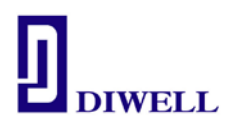

#### 5-2. SN8F27E64

\* VDDL(20) 은 반드시 캐패시터(104)를 통하여 그라운드와 연결해주십시오. 테스트보드에는 연결되어 있습니다.

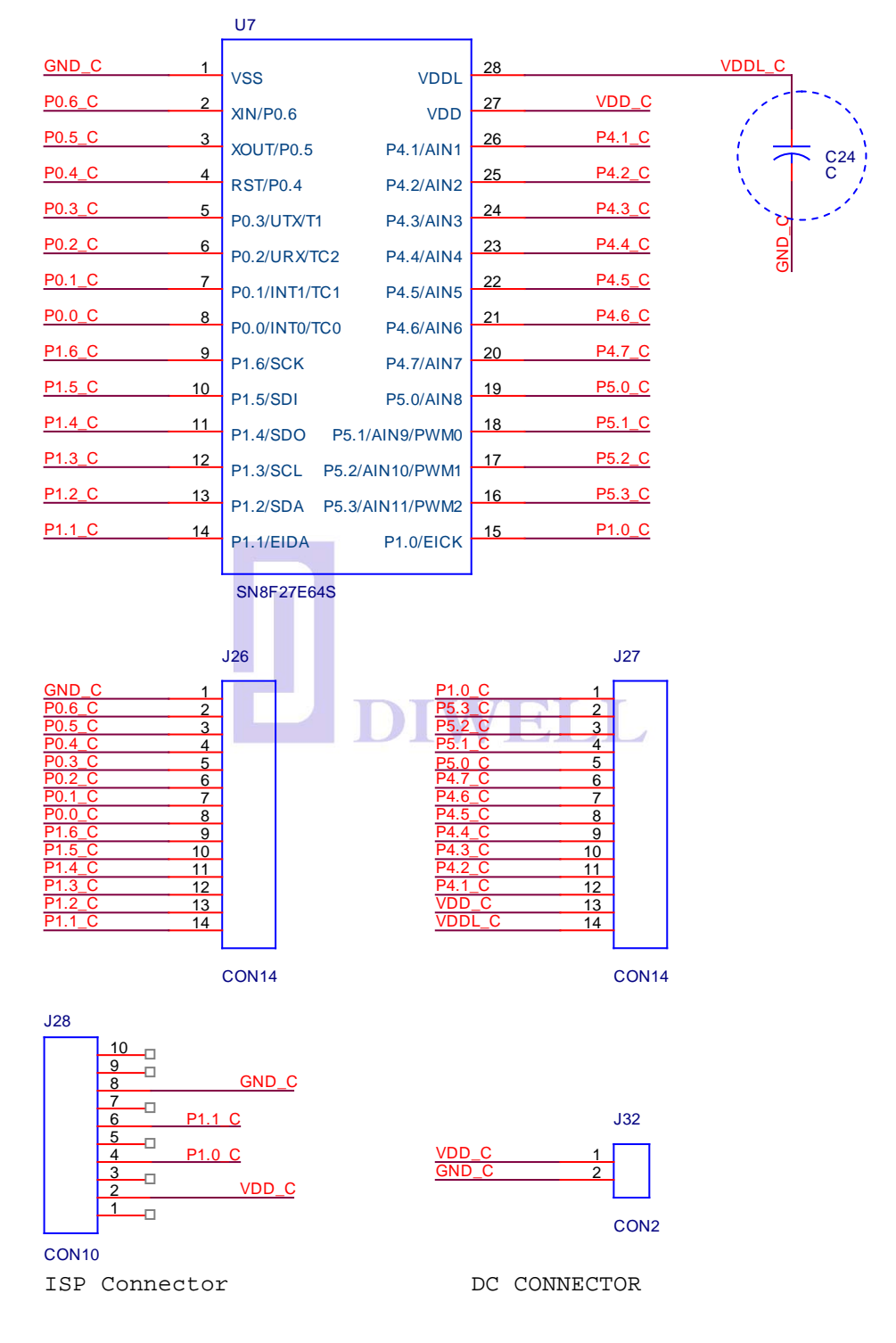

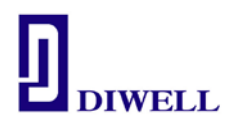

- 5-3. SN8F27E93
  - \* VDD 와 VSS 간 캐패시터(104)를 연결해주십시오.
  - \* VDD25 REGO 는 반드시 연결하고, 캐패시터(104)를 VSS 와 연결하십시오 테스트보드에는 연결되어 있습니다. 회로도 참고

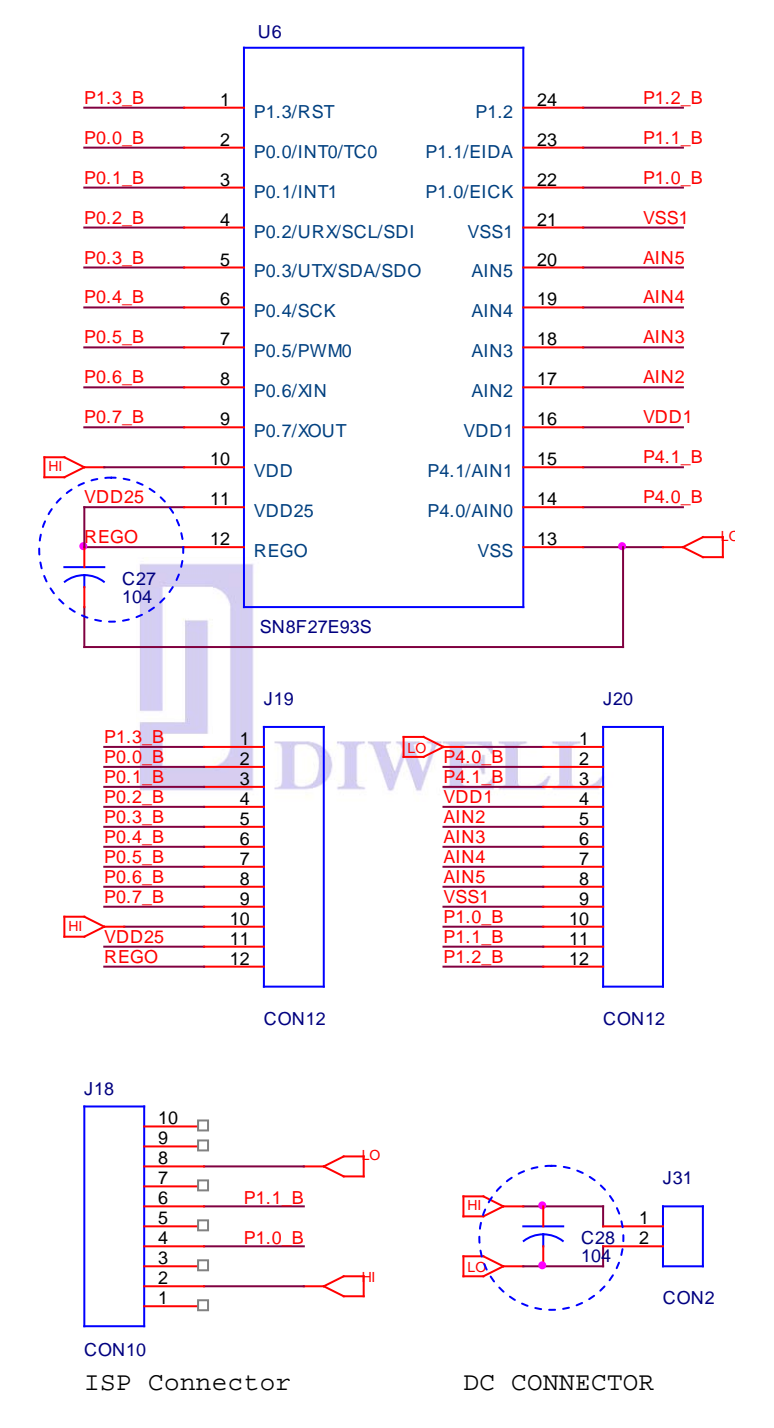